セキュアセブン(評価版)ダウンロードと注意事項

- インストール
  以下は、インストール時に必要な項目となります。
- 1.1 必要なハードウェアとソフトウェア セキュアセブンをご使用いただくには、以下のハードウェアとソフトウェアが必要です。
  - ハードウェア
    50MB 以上の空き領域を持つハードディスクドライブが必要です。
  - ② ソフトウェア

セキュアセブンは、以下の OS で動作いたします。

- Windows 7 (32bit / 64bit)
- Windows 8.1 (32bit / 64bit)
- Windows 10 (32bit / 64bit)
- $\cdot$  Windows Server 2008 R2
- $\cdot$  Windows Server 2012 R2

また、セキュアセブンの動作には、Microsoft 提供の.NET Framework 4.5.2 が必要 となります。下記のサイトより、ダウンロード及びインストールをお願いします。 ・URL

https://www.microsoft.com/ja-JP/download/details.aspx?id=42643

- 1.2 手順
  - ホームページブラウザ上の「Webからダウンロード」欄にある「[ZIP]ダウンロー ドデータ」を押下します。
  - ② 「ファイルのダウンロード」のダイアログが表示されますので、「保存」ボタンを 押下します。
  - ③ 「名前を付けて保存」のダイアログが表示されますので、ダウンロード先を指定し、
    「保存」ボタンを押下します。(ファイル名は変更できますが、デフォルトのファイル名は secure7E2000.zip となります。)

- ④ zip 形式で圧縮されたファイルを解凍します。解凍先のディレクトリ配下に 「secure7E2000」フォルダが作成されます。
- ⑤ 「解凍先フォルダ¥secure7E2000」配下にある「SETUP.EXE」をダブルクリック します。
- ⑥ インストーラが起動します。インストーラの手順通りにインストールを行ってく ださい。
- 2. 制限事項と注意点
  - 評価版では、インストールを行った日付から14日間、使用できます。14日間経過 すると使用できなくなりますので、暗号化したファイルを復号化し忘れないように ご注意ください。
  - ・ 評価版では、暗号キーは1バイトのみ使用できます。
  - ・ 暗号キーを忘れてしまうと弊社でも復号できませんのでご注意ください。

以上